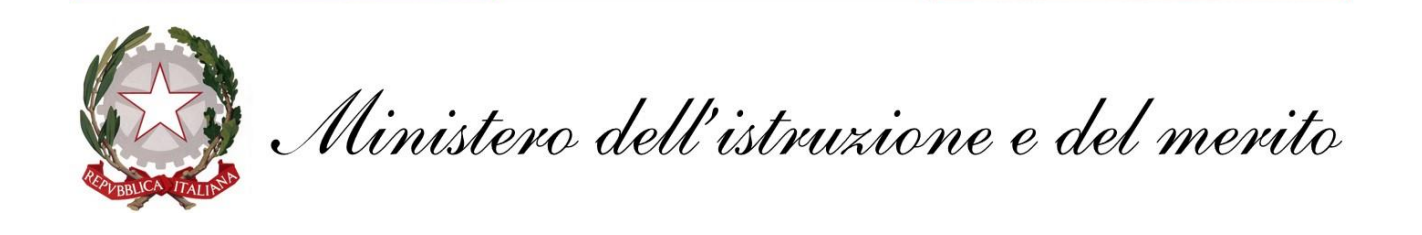

## **GUIDA configurazione App POSTA per Windows**

## @scuola.istruzione.it

## Personale DOCENTE e ATA

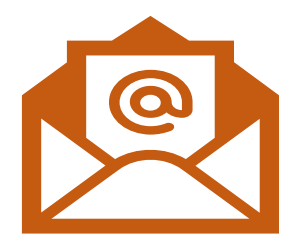

## **Configurazione App POSTA per Windows**

Fra le applicazioni solitamente installate con il sistema operativo Windows 10 e 11, è presente un client di posta elettronica che può essere configurato con gli account @scuola.istruzione.it.

1. Nella barra di ricerca Windows digitare **POSTA** e avviare l'applicazione, riconoscibile con questa icona

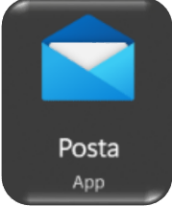

2. Avviare l'applicazione e cliccare in altro a sinistra sulle 3 linee parallele e scegliere "**Account**", e "**aggiungi account**"

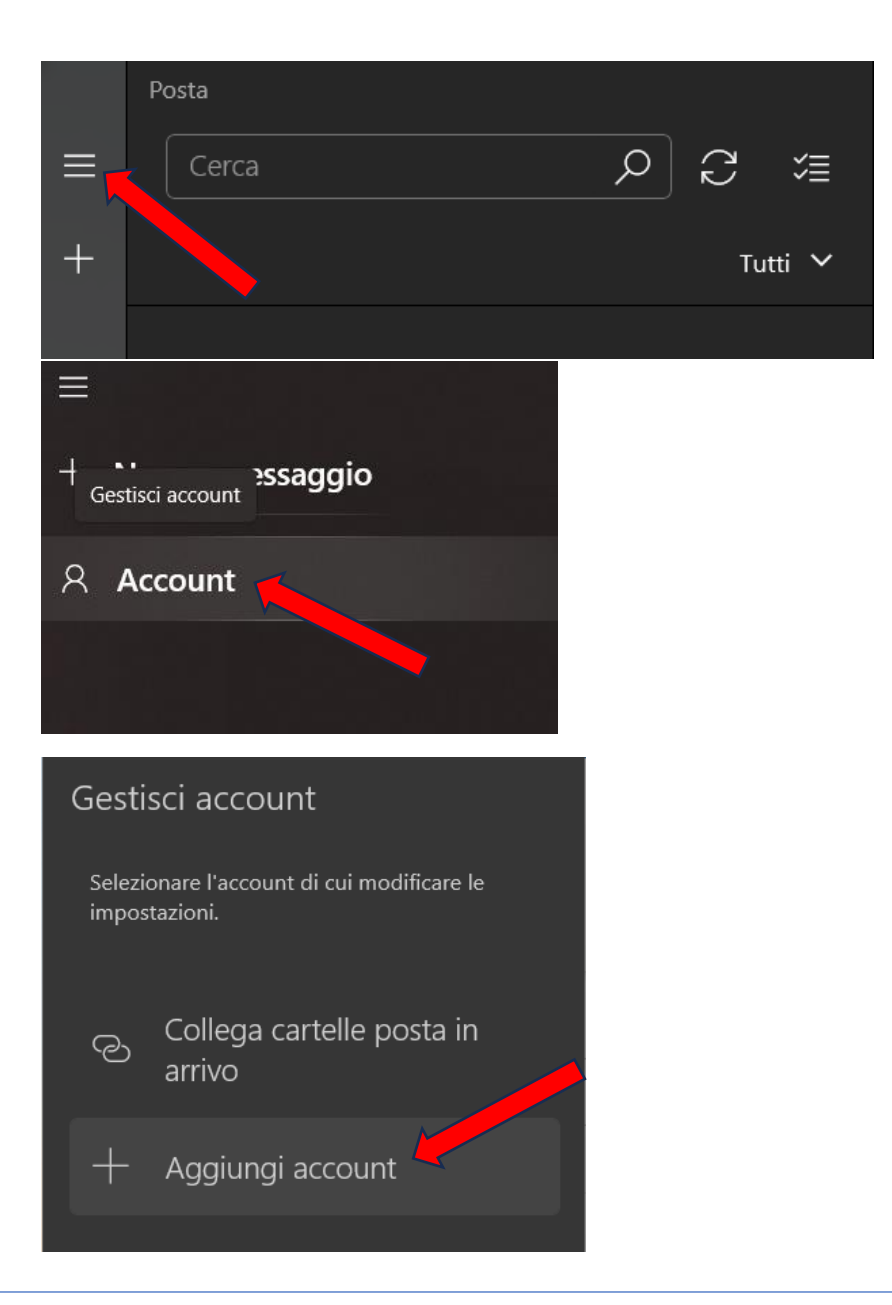

3. In fase di inserimento nuovo account selezionare la voce Office 365

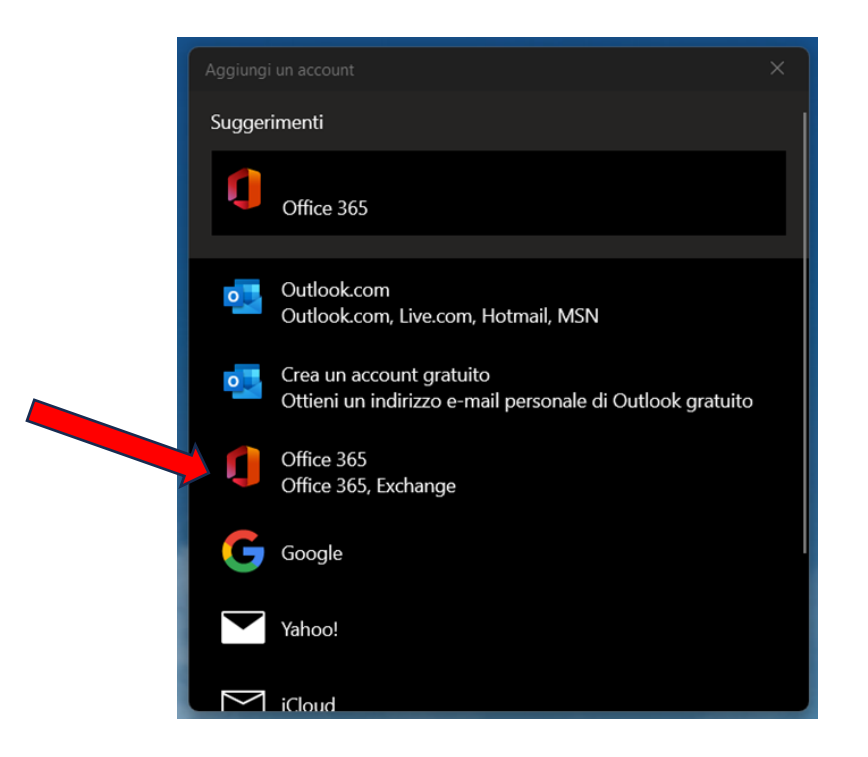

4. Digitare il nuovo indirizzo di posta elettronica e cliccare su Avanti

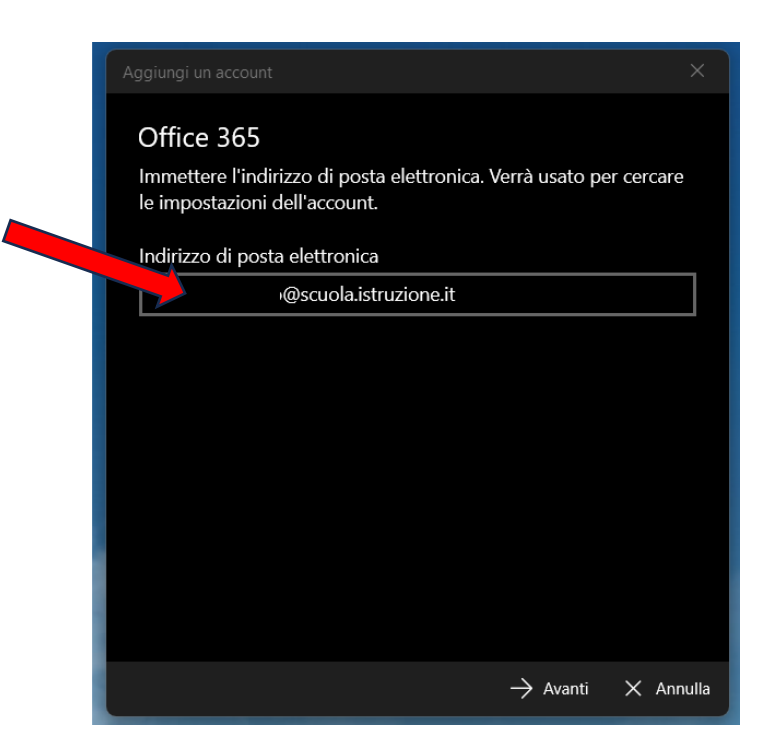

5. Inserire le credenziali del nuovo indirizzo di posta elettronica e cliccare su Accedi

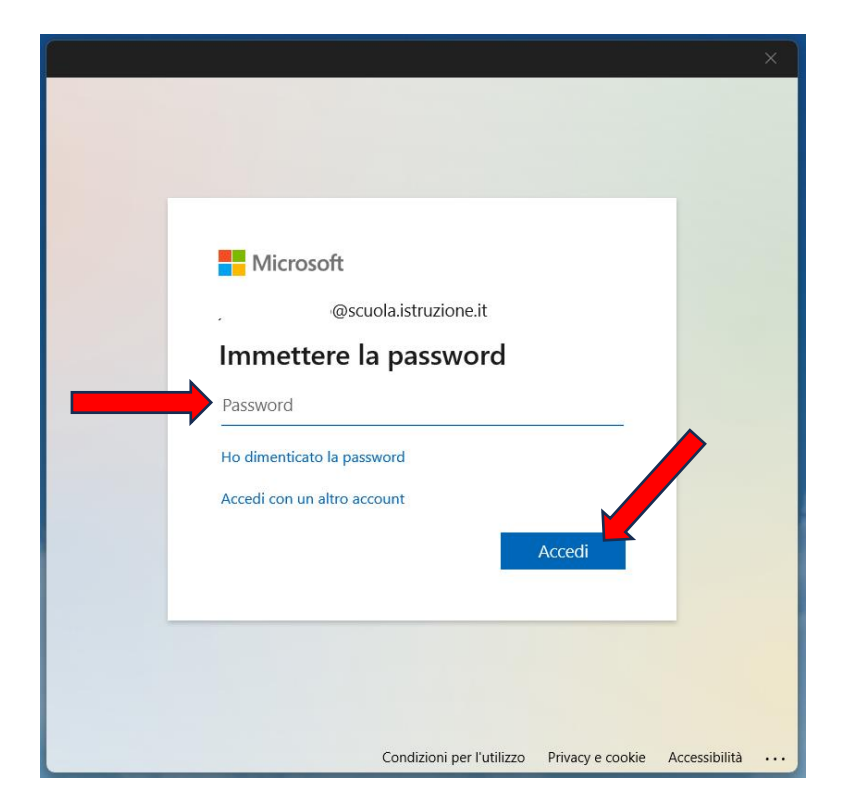

6. IMPORTANTE Al termine cliccare sulla voce No, accedi solo a questa app

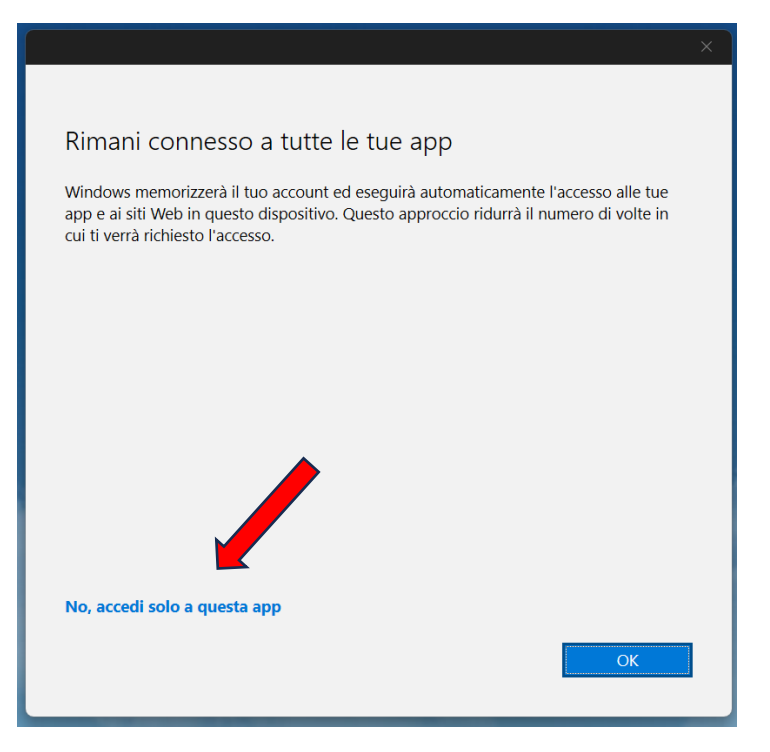

Cliccare su **FATTO** per terminare la configurazione